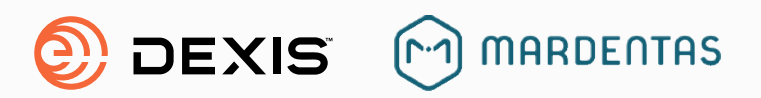

## DTX Studio Go paskyros kūrimas nuotraukos peržiūrai.

1. Atidarykite nuorodą go.dtxstudio.com ir spauskite Sign Up.

Pastaba: Jei turite DTX Studio Go paskyrą, prisijunkite naudodami esamą paskyros informaciją.

2. Įveskite First Name, Last Name, Email Address and Country.

Spauskite Sign Up pabaigus

Sign up for access to the DTX Studio software.

d? Log in

Go

□ Keepme

**3.** Į elektroninį paštą, kurį nurodėte 2 žingsnyje, gausite pasisveikinimo laišką iš no-reply@dtxstudio.com

Paspauskite "Go to DTX Studio GO" ir tęskite registraciją.

## Užbaikite registraciją įvesdami Username ir Password skiltis.

Pastaba: **Username** ir **Password** pasižymėkite ir atsiminkite. Be šios informacijos vėliau negalėsite prisijungti į savo paskyrą.

|                                                                                                    | Renup                                                                                                    |
|----------------------------------------------------------------------------------------------------|----------------------------------------------------------------------------------------------------|
| Alt party have                                                                                     | an amount fing in                                                                                                    |
|                                                                                                    |                                                                                                    |
|                                                                                                    |                                                                                                    |
|                                                                                                    |                                                                                                    |
| DTX Studio <sup>™</sup> registration -                                                             | Welcome D inbox ×                                                                                                    |
| no-reply@dtxstudio.com                                                                             |                                                                                                    |
| to me 💌                                                                                            |                                                                                                    |
| Scroll down to see this email in other language                                                    | s: Available lunguages are:                                                                                                    |
| English, Chinese, French, Italian, Japanese, Po                                                    | ortuguese, Spanish                                                                                                    |
|                                                                                                    |                                                                                                    |
| Welcome                                                                                            |                                                                                                    |
|                                                                                                    |                                                                                                    |
| To complete the sign-up, we just need you to or<br>Click the butten below to create your account o | onfirm that we've got your email right.<br>In DTX Studio Go and get started.                                                                                                    |
|                                                                                                    |                                                                                                    |
| Gelu OTX Suite Go                                                                                  |                                                                                                    |
|                                                                                                    |                                                                                                    |
|                                                                                                    |                                                                                                    |
|                                                                                                    |                                                                                                    |
| Connecting your                                                                                    | Sign up<br>Create an account to access (2003/Judio,                                                                                                    |
| dental world                                                                                       | Peditare Lations                                                                                                    |
| DTX Studio is a single digital platform                                                            | Freed on a second                                                                                                    |
| your workflow from beginning to<br>end.                                                            |                                                                                                    |
|                                                                                                    | 2. Starforg                                                                                                    |
|                                                                                                    | Sama and particular and a second second second second second second second second second second second second s                                                                                                    |
|                                                                                                    |                                                                                                    |
|                                                                                                    |                                                                                                    |
|                                                                                                    |                                                                                                    |
|                                                                                                    | Contraction of Article Contraction of the Article Contraction of the Article Contraction of the Article Articl |
| <b>a</b>                                                                                           | Partitionaria (                                                                                                    |

5. Spauskite Create Account.

| Connecting your<br>dental world                                                                                        | Sign up<br>Create enversant for sectors DTDCBucks<br>Fromew Largere                                                                                                    |
|----------------------------------------------------------------------------------------------------|----------------------------------------------------------------------------------------------------|
| DTX Studio is a single digital platform<br>for dental traatments connecting<br>your workflow from beginning to<br>end. | Real                                                                                                    |
|                                                                                                    | <ul> <li>A solid list to share the same and solar solar much an association spicilities<br/>Patientsyl transmis     </li> </ul>                                                                                                    |
|                                                                                                    | 2048 Mar                                                                                                    |
|                                                                                                    | (3333, 65 (377))                                                                                                    |
|                                                                                                    | 3 spectrum .                                                                                                    |
|                                                                                                    |                                                                                                    |
|                                                                                                    | Conference of the second second secon |
|                                                                                                    | Pedicity Overconnel Larger with Terro of Ore                                                                                                    |
|                                                                                                    |                                                                                                    |
| 🙆 Go                                                                                                    | Create account                                                                                                    |

6. Prisijunkite naudodami Username ir Password.

7. Patvirkinkite ar informacija yra teisinga ir spauskite **Next.** 

| 8. | Įveskite įmonės pavadinimą. |  |  |
|----|-----------------------------|--|--|
|    | Pasirinkite įmonės sritį.   |  |  |

| € | Username                                                                                                    |                                                                                              | Ø                                                    |                     |  |
|---|----------------------------------------------------------------------------------------------------|----------------------------------------------------------------------------------------------|------------------------------------------------------|---------------------|--|
| € | Paunword                                                                                                    |                                                                                              | ۲                                                    |                     |  |
|   | Keep me logged in                                                                                                    |                                                                                              |                                                      |                     |  |
|   |                                                                                                    | Forgot password                                                                              | ? Log in                                             |                     |  |
|   | Doirt                                                                                                    | have an account? Sign up                                                                     |                                                      |                     |  |
|   |                                                                                                    |                                                                                              |                                                      |                     |  |
|   |                                                                                                    |                                                                                              |                                                      |                     |  |
|   |                                                                                                    |                                                                                              |                                                      |                     |  |
| - | Welcon                                                                                                    | ne to DTX Studi                                                                              | o Go                                                 | ×                   |  |
|   | Welcon                                                                                                    | ne to DTX Studie                                                                             | 0 G0<br>X Shido G2                                   | ×                   |  |
|   | Welcom<br>Let saudyset<br>Point sauk                                                                                                    | ne to DTX Studio                                                                             | 0 Go<br>X 38440 02                                   | ×                   |  |
|   | Welcon<br>Lessardyset<br>Printiene<br>Inge<br>Inge<br>Engel                                                                                                    | ne to DTX Studio                                                                             | D GO<br>Xishde Ga                                    | ×                   |  |
|   | Welcon<br>Let succepter<br>Point was<br>Integrated                                                                                                    | ne to DTX Studio                                                                             | D GO<br>Xibero Ga                                    | ×                   |  |
|   | Welcon<br>Les suitoiset<br>linge<br>linge<br>Les suitoiset<br>Les suitoiset<br>linge<br>Les suitoiset<br>Les suitoiset<br>Les suitoiset<br>Les suitoiset<br>Les suitoiset                                                                                                    | ne to DTX Studio<br>us your account to stant using DP<br>netra us information about here pro | D Go<br>X State Ga<br>ducts and updates from the     | ×<br>Invest Gamery  |  |
|   | Constraint<br>Inge                                                                                                    | ne to DTX Studio<br>us your account to stant using the<br>s                                  | D GO<br>X Shida Ga<br>ducta end upeakes fram the     | X<br>Ensur Desiry   |  |
|   | Inter out the state of the state of the stat | ne to DTX Studio<br>us your sciounitic starturing DT                                         | D GO<br>X Status of Q<br>ducts and uppeakes from the | ×<br>Inves Controls |  |

| Verify your con<br>Make sure your account is set of<br>Company meny | Verify your company details<br>Maa uzevour ecount is set up correctly to start using CTX Studio Go<br>Company may |  |  |  |
|---------------------------------------------------------------------|----------------------------------------------------------------------------------------------------|--|--|--|
| *  Oliridan                                                         |                                                                                                    |  |  |  |
| Enter your con                                                      | ipany address                                                                                                    |  |  |  |
| linet .                                                             | 14                                                                                                    |  |  |  |
|                                                                     | Film                                                                                                    |  |  |  |
| _                                                                   |                                                                                                    |  |  |  |

 Užpildykite Company Address, Zip Code, Country and Phone Number laukus.

Spauskite Next.

 Pažymėkite varnele jei sutinkate, kad jus būtų galima rasti DTX Studio Go sistemoje. Kad kiti DTX sistemos asmenys galėtų dalintis su jumis duomenimis.

Spauskite Okay let's go.

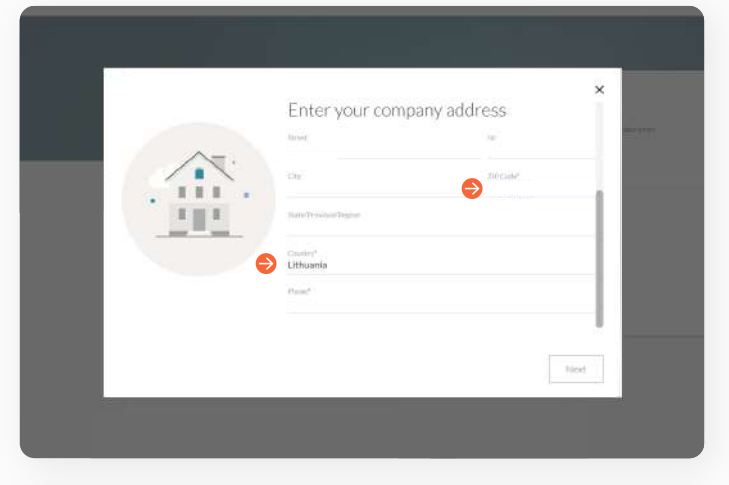

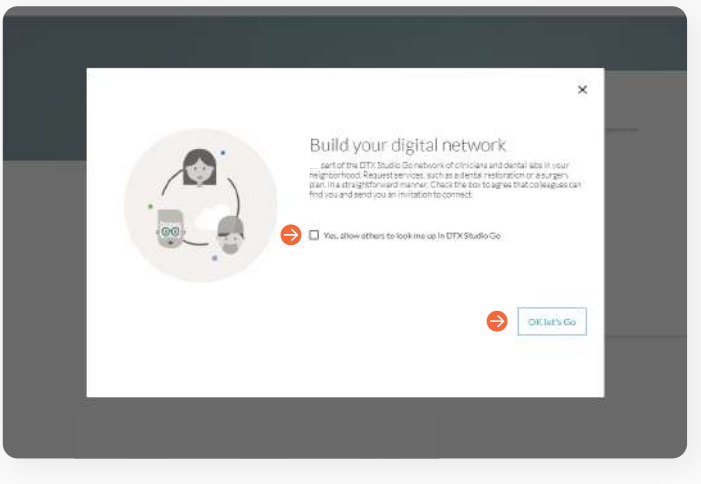

## Pasisiųskite DTX Studio Clinic Starter

 Tinklapyje DTX Studio GO, atidarykite Software skiltį ir paspauskit Request new product.

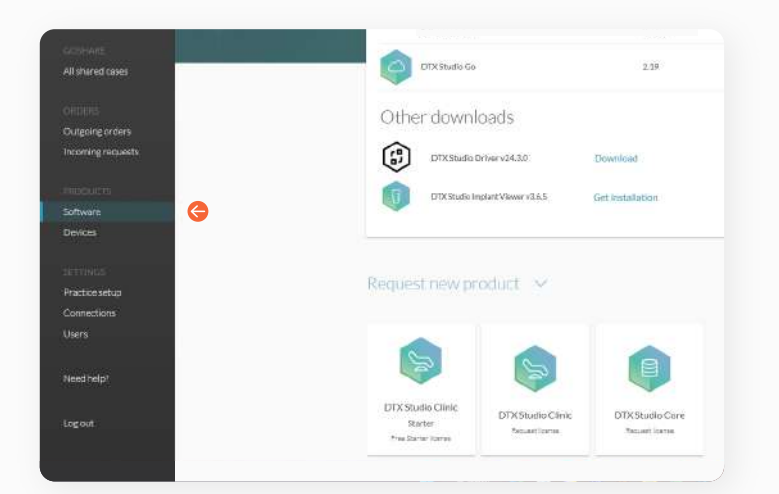

2. Spauskite DTX Studio Clinic Starter – Details.

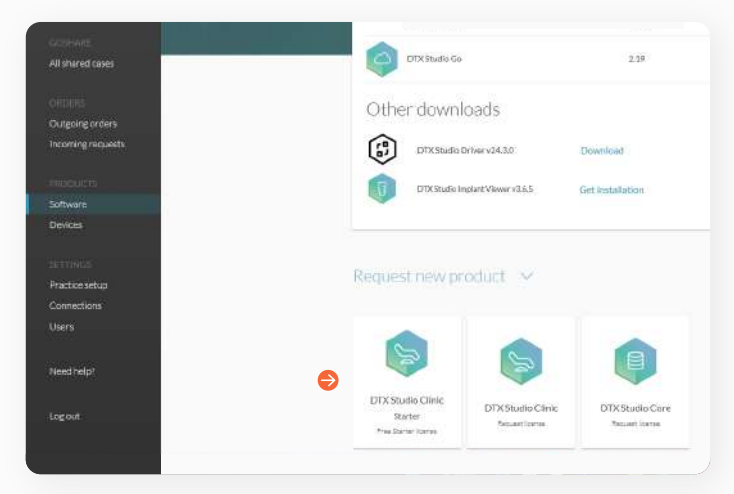

3. Spauskite Get Started.

- <image><image><image><image><image><image><image><section-header><section-header><image><image><section-header><section-header><image><image><image>
- Parsisiųskite DTX Studio Clinic Starter instaliacijos failą, nukopijuokite ir išsaugokite licencijos kodą (Installation Key).

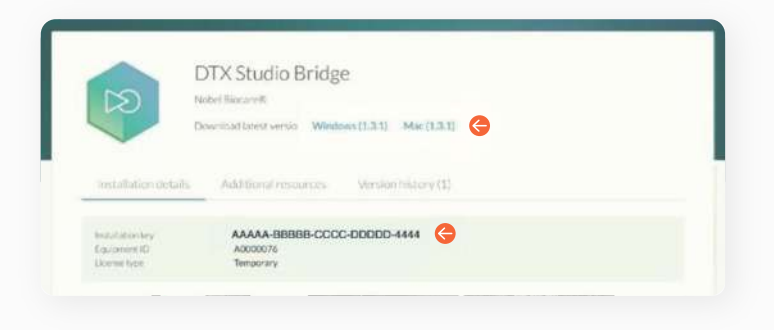

## **PAPILDOMOS NUORODOS:**

- 1. DTX Studio Clinic mokomieji vaizdo įrašai tw.dtxstudio.com/index-clinic/
- 2. DTX Studio Clinic Starter instaliacija WINDOWS kompiuteriuose tw.dtxstudio.com/video/90027
- 3. DTX Studio Clinic Starter instaliacija MAC kompiuteriuose https://tw.dtxstudio.com/video/79971

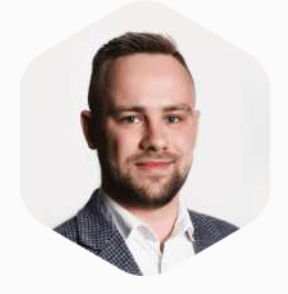

Jei turite klausimų ar pageidaujate papildomos informacijos, maloniai kviečiame susisiekti žemiau nurodytais kontaktais: Projektų vadovas **Paulius Navickas** 

😙 +370 614 49274 🛛 🔀 paulius@mardentas.lt 🏻 🌐 www.mardentas.lt